# Windows 7上QuickVPN與WRV210的正確連線

### 目標

QuickVPN是一種使用簡單的使用者名稱和密碼在遠端電腦或筆記型電腦上設定VPN軟體的簡 單方法。這將有助於根據所使用的裝置安全地訪問網路。本文說明如何將Windows 7上的 QuickVPN與WRV210 Wireless-G VPN路由器正確連線。

附註:確保已在Windows中安裝QuickVPN軟體。

## 適用裝置

·WRV210

# QuickVPN設定

步驟1。在Windows 7中,選擇開始>控制面板>系統和安全>防火牆。Firewall頁面開啟:

#### Help protect your computer with Windows Firewall

Windows Firewall can help prevent hackers or malicious software from gaining access to your computer through the Internet or a network.

How does a firewall help protect my computer?

What are network locations?

| 🛛 🥑 Home or work (private)               | ) networks Not Connected 📀                                                        |
|------------------------------------------|-----------------------------------------------------------------------------------|
| 🔮 Public networks                        | Connected 📀                                                                       |
| Networks in public places such as airpor | rts or coffee shops                                                               |
| Windows Firewall state:                  | On                                                                                |
| Incoming connections:                    | Block all connections to programs that are not on the<br>list of allowed programs |
| Active public networks:                  | wushock                                                                           |
| Notification state:                      | Notify me when Windows Firewall blocks a new<br>program                           |

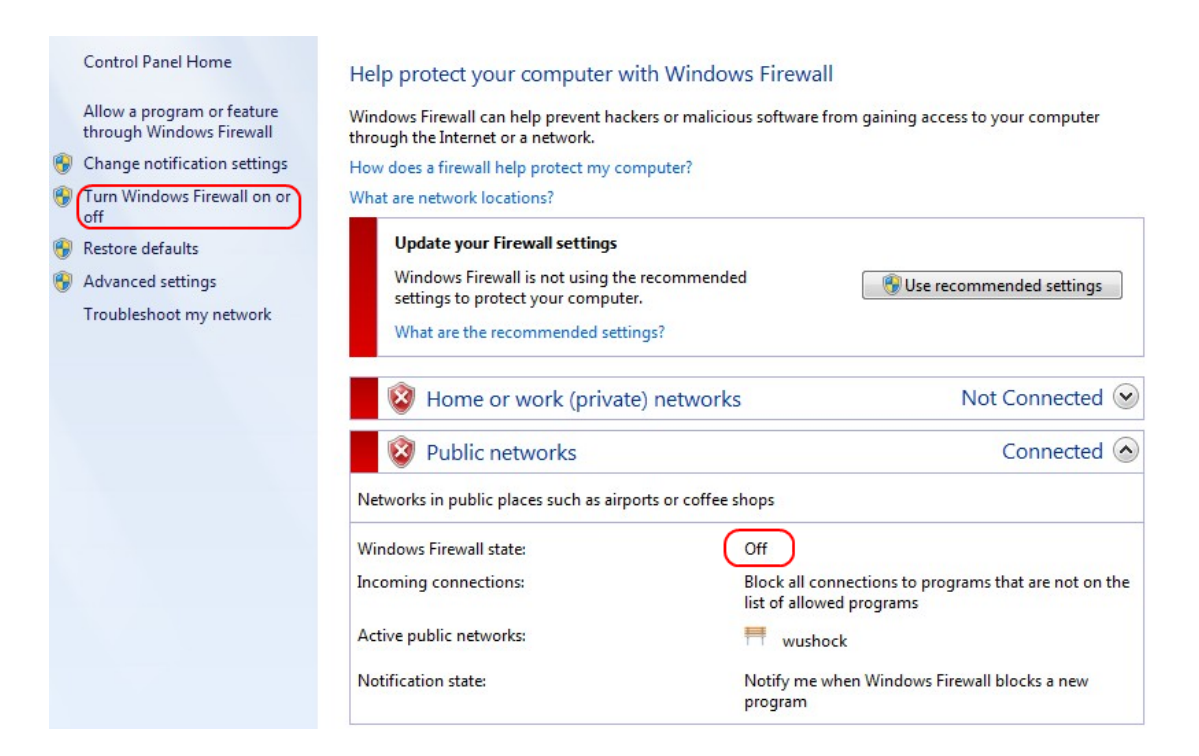

步驟2.如果關閉Windows防火牆,請按一下**開啟或關閉Windows防火牆,**然後打*開「Firewall Customization*」頁面:

#### Customize settings for each type of network

You can modify the firewall settings for each type of network location that you use.

What are network locations?

Home or work (private) network location settings

🔊 🜘 Turn on Windows Firewall

Block all incoming connections, including those in the list of allowed programs Votify me when Windows Firewall blocks a new program

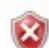

Turn off Windows Firewall (not recommended)

#### Public network location settings

👩 ( ) Turn on Windows Firewall )

Block all incoming connections, including those in the list of allowed programs Notify me when Windows Firewall blocks a new program

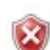

Turn off Windows Firewall (not recommended)

步驟3.在網路設定區域中按一下開啟Windows防火牆,然後按一下確定。

#### Help protect your computer with Windows Firewall

Windows Firewall can help prevent hackers or malicious software from gaining access to your computer through the Internet or a network.

How does a firewall help protect my computer?

What are network locations?

| 🛛 🥑 Home or work (private) netwo                   | orks Not Connected 😒                                                              |  |  |  |  |
|----------------------------------------------------|-----------------------------------------------------------------------------------|--|--|--|--|
| 🔮 Public networks                                  | Connected 📀                                                                       |  |  |  |  |
| Networks in public places such as airports or coff | ee shops                                                                          |  |  |  |  |
| Windows Firewall state:                            | On                                                                                |  |  |  |  |
| Incoming connections:                              | Block all connections to programs that are not on the<br>list of allowed programs |  |  |  |  |
| Active public networks:                            | wushock                                                                           |  |  |  |  |
| Notification state:                                | Notify me when Windows Firewall blocks a new<br>program                           |  |  |  |  |

附註:防火牆頁面中的Windows防火牆狀態欄位現在將顯示為「開啟」。

步驟4.在Windows 7中選擇「開始」>「控制面板」>「系統和安全」>「Windows更新」。將開啟Windows Update頁面:

### Windows Update

|                                                                                   | 0 | No importar<br>1 optional updat                             | nt updates avail<br>te is available                         | able<br>No updates are currently selected. |
|-----------------------------------------------------------------------------------|---|-------------------------------------------------------------|-------------------------------------------------------------|--------------------------------------------|
| Most recent check for updates:<br>Updates were installed:<br>You receive updates: |   | Today at 10:52 AM<br>Today at 3:00 AM.<br>For Windows and o | View update history<br>other products from Microsoft Update |                                            |

Find out more about free software from Microsoft Update. Click here for details.

步驟5.確認Windows是最新的。如果不更新Windows。

Programs (5) Services Component Services Octoshape Streaming Services Services Control Panel (5) View local services Manage Information Cards that are used to log on to online ser... Windows CardSpace Allow remote access to your computer

### 步驟6.在開始選單中可用的搜尋框中輸入Services。

| 步驟7.按一下Services | 然後Services視窗開啟 |
|-----------------|----------------|
|-----------------|----------------|

| 🕗 Services (Local)                                                                                                    |                                                                                                    |                                                          |                                          |                                            |                                             |   |
|----------------------------------------------------------------------------------------------------|----------------------------------------------------------------------------------------------------|----------------------------------------------------------|------------------------------------------|--------------------------------------------|---------------------------------------------|---|
| IPsec Policy Agent                                                                                                    | Name                                                                                                    | Description                                              | Status                                   | Startup Type                               | Log On As                                   | * |
| Stop the service<br>Restart the service                                                                                                    | Group Policy Client<br>Health Key and Ce<br>HomeGroup Liste                                                          | The service<br>Provides X.5<br>Makes local               | Started                                  | Automatic<br>Manual<br>Manual              | Local Syste<br>Local Syste<br>Local Syste   |   |
| Description:<br>Internet Protocol security (IPsec)<br>supports network-level peer<br>authentication, data origin<br>authentication, data integrity, data<br>confidentiality (encryption), and<br>replay protection. This service<br>enforces IPsec policies created<br>through the IP Security Policies snap-<br>in or the command-line tool "netsh<br>ipsec". If you stop this service, you<br>may experience network connectivity<br>issues if your policy requires that<br>connections use IPsec. Also,remote<br>management of Windows Firewall is<br>not available when this service is<br>stopped. | Human Interface<br>IKE and AuthIP IPs<br>Intel(R) Centrino(                                                          | Enables gen<br>The IKEEXT<br>Manages th                  | Started<br>Started<br>Started            | Manual<br>Manual<br>Automatic<br>Automatic | Local Syste<br>Local Syste<br>Local Syste   | H |
|                                                                                                    | <ul> <li>Intel(R) Managem</li> <li>Intel(R) Managem</li> <li>Intel(R) PROSet/W</li> <li>Intel(R) PROSet/W</li> </ul> | Allows appli<br>Intel(R) Ma<br>Manages th<br>Provides re | Started<br>Started<br>Started<br>Started | Automatic (D<br>Automatic (D<br>Automatic  | Local Syste<br>Local Syste<br>Local Syste   |   |
|                                                                                                    | Interactive Service Interactive Service                                                                              | Enables use<br>Provides ne                               | Started                                  | Automatic<br>Manual<br>Manual              | Local Syste<br>Local Syste<br>Local Syste   |   |
|                                                                                                    | IP Helper<br>iPod Service<br>IPsec Policy Agent                                                                      | Provides tu<br>iPod hardw<br>Internet Pro                | Started<br>Started<br>Started            | Automatic<br>Manual<br>Manual              | Local Syste<br>Local Syste<br>Network S     |   |
|                                                                                                    | <ul> <li>KtmRm for Distrib</li> <li>Link-Layer Topolo</li> <li>Media Center Exte</li> </ul>                          | Coordinates<br>Creates a N<br>Allows Med                 |                                          | Manual<br>Manual<br>Disabled               | Network S<br>Local Service<br>Local Service |   |
|                                                                                                    |                                                                                                    |                                                          |                                          |                                            |                                             | Ŧ |

| Services (Local)                                                                                                    |                                                             |                                                           |                    |                                         |                                                            |   |
|----------------------------------------------------------------------------------------------------|-------------------------------------------------------------|-----------------------------------------------------------|--------------------|-----------------------------------------|------------------------------------------------------------|---|
| IPsec Policy Agent                                                                                                    | Name                                                        | Description                                               | Status             | Startup Type                            | Log On As                                                  | * |
| Stop the service<br>Restart the service                                                                                                    | Group Policy Client<br>Health Key and Ce<br>HomeGroup Liste | The service<br>Provides X.5<br>Makes local<br>Performs ne | Started<br>Started | Automatic<br>Manual<br>Manual<br>Manual | Local Syste<br>Local Syste<br>Local Syste<br>Local Service |   |
| Description:                                                                                                    | Human Interface                                             | Enables gen                                               |                    | Manual                                  | Local Syste                                                |   |
| Internet Protocol security (IPsec)                                                                                                    | KE and AuthIP IPs                                           | The IKEEXT                                                | Started            | Automatic                               | Local Syste                                                | = |
| authentication, data origin                                                                                                    | 🖳 Intel(R) Centrino(                                        | Manages th                                                | Started            | Automatic                               | Local Syste                                                |   |
| authentication, data integrity, data                                                                                                    | 🔍 Intel(R) Managem                                          | Allows appli                                              | Started            | Automatic (D                            | Local Syste                                                |   |
| confidentiality (encryption), and                                                                                                    | 🎑 Intel(R) Managem                                          | Intel(R) Ma                                               | Started            | Automatic (D                            | Local Syste                                                |   |
| replay protection. This service<br>enforces IPsec policies created<br>through the IP Security Policies snap-<br>in or the command-line tool "netsh<br>ipsec". If you stop this service, you<br>may experience network connectivity<br>issues if your policy requires that<br>connections use IPsec. Also, remote | 🎑 Intel(R) PROSet/W                                         | Manages th                                                | Started            | Automatic                               | Local Syste                                                |   |
|                                                                                                    | 🔍 Intel(R) PROSet/W                                         | Provides re                                               | Started            | Automatic                               | Local Syste                                                |   |
|                                                                                                    | 🎑 Intel® Centrino®                                          |                                                           | Started            | Automatic                               | Local Syste                                                |   |
|                                                                                                    | 🔍 Interactive Service                                       | Enables use                                               |                    | Manual                                  | Local Syste                                                |   |
|                                                                                                    | Internet Connecti                                           | Provides ne                                               |                    | Manual                                  | Local Syste                                                | ) |
|                                                                                                    | 🔍 IP Helper                                                 | Provides tu                                               | Started            | Automatic                               | Local Syste                                                |   |
| management of Windows Firewall is                                                                                                    | 🎑 iPod Service                                              | iPod hardw                                                | Started            | Manual                                  | Local Syste                                                |   |
| not available when this service is stopped.                                                                                                    | IPsec Policy Agent                                          | Internet Pro                                              | Started            | Manual                                  | Network S                                                  |   |
|                                                                                                    | 🧟 KtmRm for Distrib                                         | Coordinates                                               |                    | Manual                                  | Network S                                                  |   |
|                                                                                                    | 🌼 Link-Layer Topolo                                         | Creates a N                                               |                    | Manual                                  | Local Service                                              |   |
|                                                                                                    | 🎑 Media Center Exte                                         | Allows Med                                                |                    | Disabled                                | Local Service                                              | - |
|                                                                                                    | •                                                           |                                                           | 111                |                                         | •                                                          |   |

步驟8.按一下右鍵相應的服務,然後選擇開始或停止,從服務視窗開始或結束服務。

#### 步驟9.連線QuickVPN客戶端。

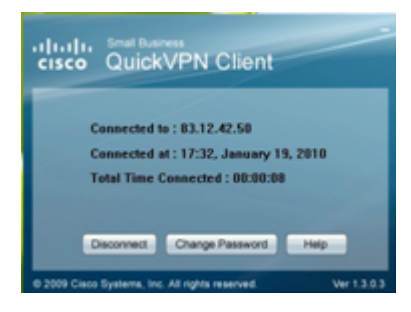

0

步驟10.系統將顯示QuickVPN客戶端彈出視窗,其中包含以下資訊:

·連線至 — 指定QuickVPN連線到的目標IP。

·連線時間 — 指定QuickVPN連線到路由器的時間和日期。

·總連線時間 — 指定連線到QuickVPN所花費的總時間。

附註:當前WRV210路由器的示例中的目標IP是83.12.42.50。不同使用者的目標IP可以不同